# Manter Vara

O objetivo desta funcionalidade é atualizar ou excluir uma vara cadastrada no sistema, e relacionada ao processo jurídico de débitos inscritos em **Dívida Ativa**. A opção pode ser acessada via **Menu do sistema**, no caminho **GSAN > Cobrança > Dívida Ativa > Processo Jurídico > Manter Vara**.

Feito isso, o sistema acessa a tela de filtro abaixo:

#### Observação

Informamos que os dados exibidos nas telas a seguir são fictícios, e não retratam informações de clientes.

| Para filtrar a(                     | s) varas(s), informe o dado abaixo:                                | 🗹 Atualizar |
|-------------------------------------|--------------------------------------------------------------------|-------------|
| Descrição:                          | A                                                                  | ]           |
|                                     | <ul> <li>Iniciando pelo texto</li> <li>Contendo o texto</li> </ul> |             |
| Descrição<br>Abreviada:             |                                                                    |             |
| Comarca:                            |                                                                    |             |
|                                     | 💿 Iniciando pelo texto 🕓 Contendo o texto                          |             |
| Indicador<br>Petição<br>Eletrônica: | ⊖ Sim ⊖ Não . Todos                                                |             |
| Indicador<br>de Uso:                | ○ Ativo ○ Inativo ● Todos                                          |             |
| Limpar                              |                                                                    | Filtrar     |

Acima, informe os campos que julgar necessários e clique em **Filtrar**. Para detalhes sobre o preenchimento dos campos clique **AQUI**. No campo **Indicador de uso** é possível restringir a pesquisa às varas em atividade:

| Todos | Descrição                    | Desc. Abrev. | Comarca       | Petição<br>Elet. |
|-------|------------------------------|--------------|---------------|------------------|
|       | TESTE ADAUTO                 | TESTE ADA    | TESTE         | SIM              |
|       | VARA TESTE                   | VT           | COMARCA TESTE | SIM              |
|       | VARA CENTRALIZADORA SOROCABA | VARA CENTR   | SOROCABA      | NÃO              |
|       | 2 VARA DE EXECUCAO FISCAL    | 2 VARA       | SOROCABA      | NÃO              |
|       |                              |              |               | Ť                |

Para excluir uma vara, marque o seu *checkbox* correspondente ou no *link* da coluna **Todos**. Depois, clique em Remover

Para imprimir o relatório com as varas cadastradas, que atenderam aos critérios de pesquisa

informados, clique em 🧼. Feito isso, o sistema visualiza a lista para impressão, conforme modelo AQUI.

Para atualizar os dados, clique no *link* correspondente ao campo **Descrição**. O sistema visualiza a próxima tela:

E

|                                                | 🍘 Gsan -> Cobranca -> Divida Ativa -> Processo Juridico -> Atualizar Vara |  |  |
|------------------------------------------------|---------------------------------------------------------------------------|--|--|
| Atualizar Vara                                 |                                                                           |  |  |
| Para atualizar a Vara informe os dados abaixo: |                                                                           |  |  |
| Descrição: *                                   | VARA TESTE                                                                |  |  |
| Descrição<br>Abreviada:                        | VT                                                                        |  |  |
| E-mail:                                        | tadeu.sarmento@gmail.com                                                  |  |  |
| Comarca: *                                     | COMARCA TESTE                                                             |  |  |
| Indicador de<br>Petição Eletrônica:            | 🖲 Sim 🔘 Não                                                               |  |  |
| Indicador de Uso:                              | ● Ativo ◯ Inativo                                                         |  |  |
|                                                | * Campos obrigatórios                                                     |  |  |
| Voltar Desfazer Cancelar Atualizar             |                                                                           |  |  |
|                                                |                                                                           |  |  |
|                                                | Versão: Corretiva (Batch) 13/03/2018 - 9:30:53                            |  |  |

Agora, faça as atualizações que julgar necessárias e clique em Atualizar. O sistema efetua algumas validações:

1.

Caso o usuário tente atualizar uma vara que já tenha sido atualizada durante a manutenção corrente, o sistema exibe a mensagem: *Essa Vara foi atualizada por outro usuário. Realize uma nova atualização*.

2.

Caso o usuário selecione para exclusão uma vara que possua outros vínculos no sistema, a mensagem a seguir é exibida: *Não é possível excluir a(s) varas(s) selecionada(s) devido a vínculos com outras informações*.

3.

Caso o usuário não informe algum campo necessário à inclusão da vara, o sistema exibe a mensagem: *Informe «nome do campo que não foi preenchido»* e retorna para o passo correspondente no fluxo principal.

4.

Caso a descrição da vara já exista, o sistema exibe a mensagem: *Vara já existe no cadastro* e retorna para o passo correspondente no fluxo principal. 5.

Caso o código de retorno da operação efetuada no banco de dados seja diferente de zero, o sistema exibe a mensagem conforme o código de retorno; caso contrário, exibe a mensagem *«descrição da função» efetuada com sucesso*. Em qualquer caso, retorna para o passo correspondente no fluxo principal.

6.

Caso o usuário informe e-mail faltando o caractere @, contendo espaço em branco e/ou sem informação antes e/ou após do @ e sem pelo menos um *ponto*, o sistema exibe a mensagem: *E-mail inválido* e retorna para o passo correspondente no fluxo principal.

## Tela de Sucesso

Sucesso

Vara VARA TESTE atualizado com sucesso.

Menu Principal

Realizar outra Manutenção de Vara

# **Relatório Varas Cadastradas**

|                                                                                        | Varas Cadastradas 1 |          |                 | G 1/1<br>13/03/2018<br>11:46:17 |            |
|----------------------------------------------------------------------------------------|---------------------|----------|-----------------|---------------------------------|------------|
| Descrição: A Desc. Abrev.: Comarca:<br>Indicador de Uso: Indicador Petição Eletrônica: |                     |          |                 |                                 |            |
| Descrição                                                                              | Desc. Abrev.        | Comarca  | E-mail          | Indic. Pet. Eletron.            | Indic. Uso |
| TESTE ADAUTO                                                                           | TESTE ADA           | TESTE    | TESTE@TESTE.COM | SIM                             | ATIVO      |
| VARA CENTRALIZADORA SOROCABA                                                           | VARA CENTR          | SOROCABA |                 | NÃO                             | ATIVO      |
| 2 VARA DE EXECUCAO FISCAL                                                              | 2 VARA              | SOROCABA |                 | NÃO                             | ATIVO      |
|                                                                                        |                     |          |                 |                                 |            |

### **Preenchimento dos Campos**

| Campo               | Preenchimento dos Campos                                                        |
|---------------------|---------------------------------------------------------------------------------|
| Descrição           | Campo obrigatório. Informe por extenso o nome da vara com até 30<br>caracteres. |
| Descrição Abreviada | Informe a descrição abreviada com até 10 caracteres.                            |
| E-mail:             | Informe o e-mail da vara com no máximo 50 caracteres.                           |
| Comarca             | Informe o nome da comarca com no máximo 30 caracteres.                          |

| Campo                              | Preenchimento dos Campos                                                                 |
|------------------------------------|------------------------------------------------------------------------------------------|
| Indicador de Petição<br>Eletrônica | Selecione entre <i>Sim</i> ou <i>Não</i> se a comarca trabalha com petições eletrônicas. |
| Indicador de Uso                   | Selecione entre Ativo ou Inativo, indicando se a vara está ativa.                        |

## Funcionalidade dos Botões

| Botão    | Descrição da Funcionalidade                                                     |
|----------|---------------------------------------------------------------------------------|
| Limpar   | Ao clicar neste botão, o sistema limpa os campos preenchidos.                   |
| Cancelar | Ao clicar neste botão, o sistema cancela a operação e retorna à tela principal. |
| Inserir  | Ao clicar neste botão, o sistema insere os dados da vara no sistema.            |

### Referências

#### Manter Vara

#### **Termos Principais**

Cobrança

Dívida Ativa

Clique **aqui** para retornar ao Menu Principal do GSAN.

×

From: https://www.gsan.com.br/ - Base de Conhecimento de Gestão Comercial de Saneamento

Permanent link: https://www.gsan.com.br/doku.php?id=ajuda:manter\_vara&rev=1520957843

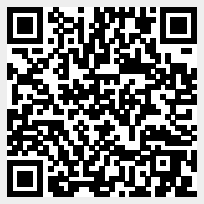

Last update: 13/03/2018 16:17